# ESA電子郵件加密配置示例

### 目錄

<u>簡介</u> <u>必要條件</u> <u>設定</u> <u>在ESA上啟用電子郵件加密</u> <u>建立傳出內容過濾器</u> <u>驗證</u> <u>驗證Mail logs中的加密過濾器處理</u> 疑難排解

# 簡介

本文檔介紹如何在郵件安全裝置(ESA)上設定郵件加密。

## 必要條件

本文中的資訊係根據以下軟體和硬體版本:

- •型號:所有C系列和X系列
- •已安裝信封加密(PostX)功能

### 設定

#### 在ESA上啟用電子郵件加密

在GUI上完成以下步驟:

- 1. 在「安全服務」下,選擇Cisco IronPort郵件加密>啟用郵件加密,然後按一下「編輯設定」。
- 2. 按一下Add Encryption Profile以建立新的加密配置檔案。
- 選擇Cisco Registered Envelope Service或Cisco IronPort Encryption Appliance(如果購買了 加密裝置)作為金鑰服務型別。
- 4. 按一下Submit and Commit Changes。
- 5. 建立加密配置檔案後,您可以選擇將其調配到思科註冊信封服務(CRES)伺服器。新配置檔案

#### 建立傳出內容過濾器

從GUI完成這些步驟,以便建立傳出內容過濾器來實施加密配置檔案。 在以下示例中,過濾器將觸 發對主題標頭中包含字串「Secure:」的任何傳出消息的加密:

- 1. 在Mail Policies下,選擇Outgoing Content Filters,然後點選Add Filter。
- 新增一個條件為主題標頭為「Secure:」(安全:)和Encrypt and Deliver Now(Final Action)操作的主題過濾==。按一下「Submit」。
- 在Mail Policies下,選擇Outgoing Mail Policies,並在預設郵件策略或相應的郵件策略中啟用 此新篩選器。
- 4. 提交更改。

#### 驗證

本節介紹如何驗證加密是否有效。

- 若要驗證,請使用Secure:生成新郵件並將電子郵件傳送到Web帳戶(Hotmail、Yahoo、 Gmail)以確定其是否已加密。
- 2. 按照下一節中的說明檢查郵件日誌,以確保郵件通過傳出內容過濾器加密。

#### 驗證Mail\_logs中的加密過濾器處理

這些mail\_log條目顯示郵件與名為Encrypt\_Message的加密過濾器匹配。

Wed Oct 22 17:06:46 2008 Info: MID 116 was generated based on MID 115 by encrypt filter 'Encrypt\_Message' Wed Oct 22 17:07:22 2008 Info: MID 118 was generated based on MID 117 by encrypt filter 'Encrypt\_Message' Wed Oct 22 17:31:21 2008 Info: MID 120 was generated based on MID 119 by encrypt filter 'Encrypt\_Message filter 'Encrypt\_Message 有關如何使用grep或findevent命令從日誌收集資訊的說明,請參閱<u>ESA消息處置確定</u>,如本節所示

0

### 疑難排解

如果加密過濾器未觸發,請檢查郵件日誌中測試郵件使用的郵件策略。確保在此郵件策略中啟用了 過濾器,並且沒有在此策略中啟用之前的**跳過剩餘內容過濾器**操作的過濾器。

確保郵件跟蹤中的郵件使用正確的字串或指定的主題標籤,以便通過內容過濾器觸發加密。